登記電子通告系統新賬戶步驟。同工必須透過手提電話登記,步驟如下:

## 從手機開啟

- a. 先從 play store 或 iphone 下載 eschool.hk 並安裝
- b. 安裝後 輸入
  學校編號:lingnan
  用戶名稱(即同工手機號碼)(例子):98765432
  密碼:ln5432
  (密碼即 ln 加手機號碼最後四位數字。l 即細階 L)
  及同工的電郵地址登記(必須輸入)

除以手提電話閱讀訊息外,各位也可以從電腦閱讀訊息 (必須先以手提電話登記新賬戶後,才可透過電腦閱讀電子信息或通告)

https://www.eschool.hk/lingnan/parent 用戶名稱(即同工手機號碼)(例子):98765432 密碼: ln5432